## 憑證元件自我檢測

1. 點選 憑證自我檢測

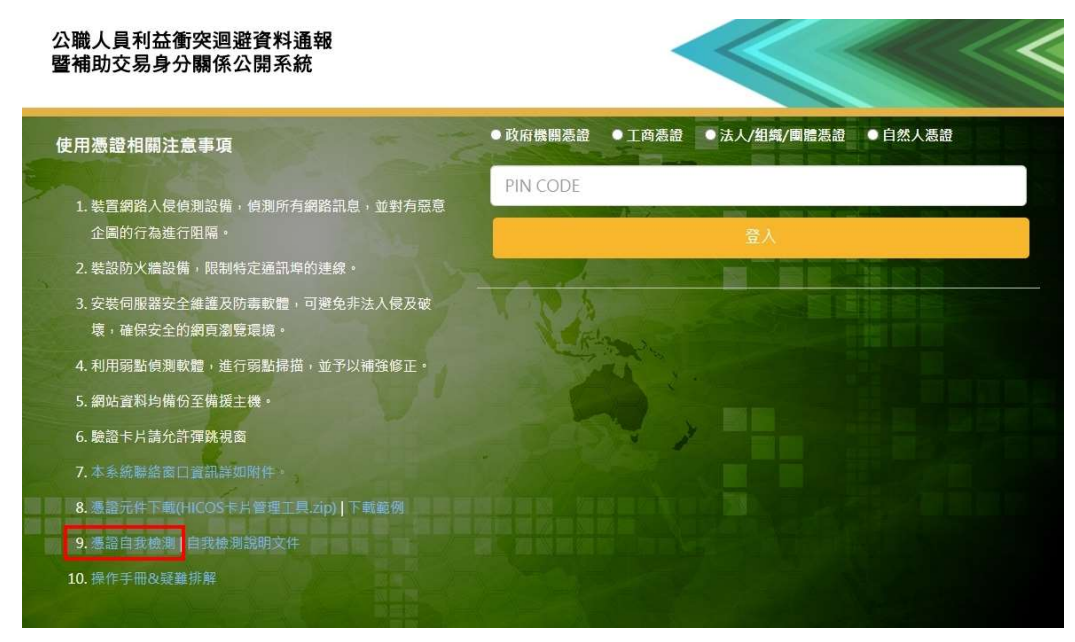

2. 若出現無法連上這個網站 請確認電腦上是否已經正確安裝憑證元件

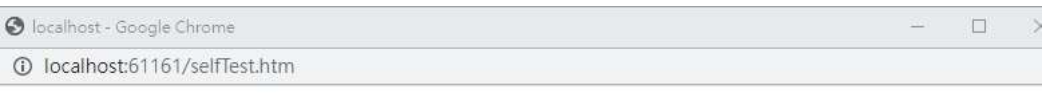

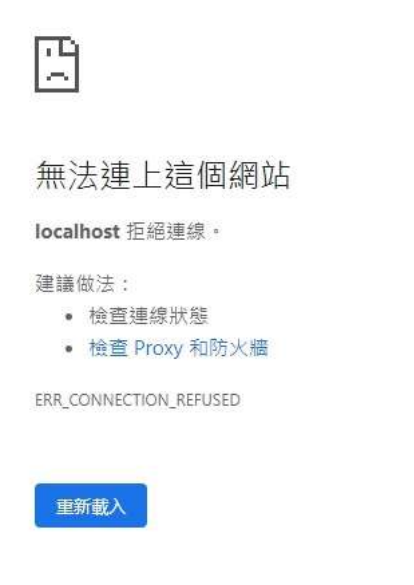

詳細資料

 到步驟5選擇您的讀卡機,若沒看到讀卡機的選項,請確認讀卡機是否已經插上,且相關驅動程 式已安裝,若此步驟有疑問請洽詢您的資訊單位或硬體廠商協助。(請先將卡片及讀卡機插上後 再點選檢測功能或按下f5刷新檢測頁面)

| <b>う</b> IC卡功能檢測 - Google Chrome |    | -                                                                   |  |  |
|----------------------------------|----|---------------------------------------------------------------------|--|--|
| Iocalhost:61161/selfTest.htm     |    |                                                                     |  |  |
| IC卡功能檢測                          |    |                                                                     |  |  |
| 檢測項目                             | 結果 | 檢測內容                                                                |  |  |
| 1.作業系統及瀏覽器版本                     | v  | OS: Windows 10/11 x64; Browser: Chrome 108.0.0.0                    |  |  |
| 2.已安裝元件版本                        | V  | 1.3.4.103343                                                        |  |  |
| 3.已安裝子元件版本                       | v  | ListInfo.exe:2.3.3<br>HiPKISign.exe:2.5.5<br>HiPKIDecrypt.exe:2.4.5 |  |  |
| 4.PKCS#11版本資訊                    | V  | CHT PKCS#11 3.1.0.00009, ver 3.003                                  |  |  |
| 5.選擇讀卡機及卡片                       | V  | Generic EMV Smartcard Reader 0 卡號:[TTA000000000091] V               |  |  |
| 6.輸入PIN碼並開始檢測                    |    | 開始檢測                                                                |  |  |
| 7.簽章驗證測試                         |    |                                                                     |  |  |
| 8.簽章憑證資訊                         |    |                                                                     |  |  |
| 9.加密憑證資訊                         |    |                                                                     |  |  |
| 重新開始檢測                           |    | 重新開始檢測                                                              |  |  |

4. 輸入卡片 pin 碼並且按下開始檢測,若卡片讀取正常則會在下面功能看到卡片資訊。

③ IC卡功能檢測 - Google Chrome
④ Iocalhost:61161/selfTest.htm

| IC卡功能檢測       |    |                                                                                                    |  |  |
|---------------|----|----------------------------------------------------------------------------------------------------|--|--|
| 檢測項目          | 結果 | 檢測內容                                                                                                    |  |  |
| 1.作業系統及瀏覽器版本  | V  | OS: Windows 10/11 x64; Browser: Chrome 108.0.0.0                                                                                                 |  |  |
| 2.已安裝元件版本     | V  | 1.3.4.103343                                                                                                    |  |  |
| 3.已安裝子元件版本    | v  | ListInfo.exe:2.3.3<br>HiPKISign.exe:2.5.5<br>HiPKIDecrypt.exe:2.4.5                                                                              |  |  |
| 4.PKCS#11版本資訊 | V  | CHT PKCS#11 3.1.0.00009, ver 3.003                                                                                                    |  |  |
| 5.選擇讀卡機及卡片    | V  | Generic EMV Smartcard Reader 0 卡號:[TTA000000000091] ✔                                                                                            |  |  |
| 6.輸入PIN碼並開始檢測 | V  |                                                                                                    |  |  |
| 7.簽章驗證測試      | V  |                                                                                                    |  |  |
| 8.簽章憑證資訊      | v  | 憑證主體:C=TW,O=測試機關1,OU=測試附屬機關1<br>憑證序號:9A37E9835924080A9F346569DE5CED55<br>憑證效期:自2022年11月23日 至 2023年5月23日<br>金鑰用途:digitalSignature                 |  |  |
| 9.加密憑證資訊      | v  | 憑證主體:C=TW,O=測試機關1,OU=測試附屬機關1<br>憑證序號:131990CEEB3D40EF238E24A706A9BE51<br>憑證效期:自2022年11月23日 至 2023年5月23日<br>金鑰用途:keyEncipherment dataEncipherment |  |  |
| 重新開始檢測        |    | 重新開始檢測                                                                                                    |  |  |

5. 確認所有檢測結果都已經打勾後,代表您的卡片已經可以正常讀取,驅動程式也已經正常安裝。